### LION分析ノートとは

「LION分析ノート」は、 お客様のこれまでの取引の情報を自動で分析し、わかりやすいグラフで表示してくれる便利ツールです。

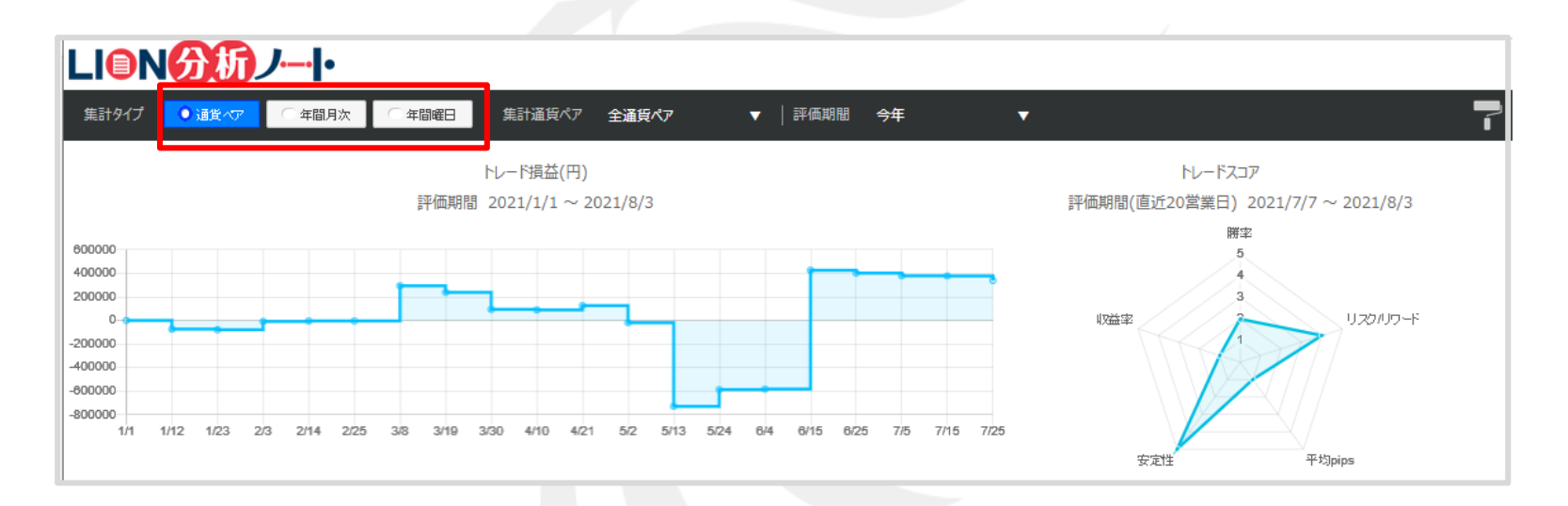

集計タイプは3パターンあり、 「通貨ペア」「年間月次」「年間曜日」の3パターンで分析することができます。

※原則前営業日の決済約定データを基に表示しております。 ※スワップ及び評価損益は含まれず、売買損益のみの約定データとなります。

LION分析ノートの表示方法①

【取引情報】メニューから、LION分析ノートを表示することができます。

#### ■ LION分析ノートの表示方法①

|                                                                                                    |                                                                                                    | → 拡大        | 🎘 LION FX             | Rental Indian In                         |                      |
|----------------------------------------------------------------------------------------------------|----------------------------------------------------------------------------------------------------|-------------|-----------------------|------------------------------------------|----------------------|
|                                                                                                    |                                                                                                    |             | ₹ LIONFX              |                                          |                      |
|                                                                                                    |                                                                                                    |             | 預託証拠金<br>18,038,621   | <sup>有効証拠金</sup><br>18,015,736           | <sub>必要</sub><br>187 |
| P LION FX                                                                                                    | •                                                                                                    |             | 目・雲の下限1.1825ドル 8      | :59 海外マーケットトピック FOMC議事録、一部利              | リ上げ否定の見解             |
| ्रिं LIONFX                                                                                                    | サポート/サービス情報 操作マニュアル Q&A 設定 お知らせ                                                                                   | ログアウト       |                       |                                          |                      |
| 期記記期金 利均証期金 必要品 1金<br>18,038,621 18,015,736 187,500                                                                                                    | 発生証拠金 評価用量 有効比率<br>49,500 -22,885 9,608.39                                                                        | %           | 注文 ヾ レート ヾ 升          | 2-ト Y 取引情報 Y その他情                        | 育報 ◇ 入               |
| 日・翌の下隠1.1825Fル 8:59 海外マークットトビック FCMC議事録、一部利上げ否定の見解 8:47 SGX偽券売物は1                                                                                                    | 51.10円で寄り付き                                                                                                    |             | ⊕ レート他、全4件            | 新規画面の追加                                  |                      |
| 注文 > レート > チャート > 取引情報 > その惚情報 > 入出 >                                                                                                    | オプション                                                                                                    | - 御弓I ~     |                       | 注文一覧 ポ                                   | ジション一覧               |
| ☆レート他、全4件 新規画面の追加<br>注文一覧 ポラション一覧                                                                                                    | □ × _ □ × + チャ−ト(USD/JPY 60分足)他、全3件 □ × _                                                                         |             | レート                   | / / / / / / / / / / / / / / / / / / /    | 入出全                  |
| レート 注文履歴 約定履歴 入出金 ロカン ロカン ロ ロ ロカン ロカン ロカン ロカン ロカン ロ                                                                                                    | チャート(USD/JPY 60分足)     デザイン       USD/JPY 60分足 D-ソク BID ×     +                                                   | * ×<br>/ 4  | ≡ USD/JPY ∽           | 0.3                                      | ЛШШ                  |
| = USD/JPY ◇ 0.3<br>当日約定履歴 = GBP/JPY ◇                                                                                                    | 1.3                                                                                                    |             |                       | 当日約定履歴                                   | -                    |
| 111.25 <sup>0</sup> 111.25 <sup>3</sup> スワップ 取引条件 ニュース 148.13 <sup>6</sup> 14                                                                                                    | 48.14 <sup>9</sup>                                                                                                | 111.251     | BID ASK               |                                          | 7                    |
| Lot数 1Lot 😌 1.000 ポジション一覧 Lot数 100                                                                                                    | at 🖸 1.007<br>1.000<br>→ 2017/11/20 18 00 00 15€ 112 145 \$# 112 169 \$76 112 109                                 | 100.000     | 111. <b>25</b> 0 111. | 25 <sup>3</sup>                          |                      |
| = AUD/JPY ∨ 0.7 注文一覧 = CAD/JPY ∨                                                                                                    | 1.7 最新:2017/11/23 09:00 00 時間:111.283 実際:111.291 安徽:111.24                                                        | 5 898:111   | Lat#0 1               | 開いている画面<br>1Lot=                         |                      |
|                                                                                                    | チャート(EUR/JPY 60分足) デザイン<br>                                                                                       | * 🗵         |                       | 1,000<br>ポジション一覧                         | :<br>*               |
| 84.00 84.00 84.00 87.55 87.55 88.55 87.55 88.55 88.5 | at € 11.050                                                                                                    |             |                       | () () () () () () () () () () () () () ( |                      |
| グローバルマーケット情報                                                                                                    | 11/20 18:00 00:00 11/22 16:00 08:00<br>132,498 132,498                                                            | 131.454     | ≡ AUD/JPY ~           | 0.7 注义一覧                                 |                      |
| <b>术5232~9</b> 金服開切答 集計表示切答 聲 Ⅹ 注文─躬                                                                                                    |                                                                                                    | 125.000     |                       | 画面を開く                                    | _                    |
| 決语注文 USD/JPY00 A                                                                                                    | → +:2017/11/20 18:00:00 始僅:132.321 慶重:132.367 安僅:132.240<br>豊新:2017/11/23 09:00:00 均優:131.480 夏僅:131.495 安僅:131.4 | 6 80 18:131 |                       | CC8 LION分析/-                             | ۲-                   |
| ■号 売貝 約定Lot数 税Lot数 約定価格 評価レート pip/用益 ポジ332/供益<br>▼USD/JPY                                                                                                    | a 未実現スワップ 評価計<br>チャート(EUR/USD 60分足) デザイン                                                                          | *           | 84. <b>00</b> ' 84.   |                                          |                      |
| ▶ 1732700000063600 📮 10Lot 10Lot 111.293 111.251 -42 -42                                                                                                    | 20 0 EUR/USD 60分差 ロージク BID マ + Y ピ、 マ、 マ<br>単純成数平均: ■原則A(5) 1.17634 ■原則A(25) 1.15679                              |             | Lot数 <b>1</b> Lot     | ↓Lot=<br>1.000                           | トナビ                  |
| 1732600000063200 📃 1Lot 1Lot 111.560 111.251 -309 -30                                                                                                    | 09 0 11/20 18:00 08:00 11/22 16:00 08:00<br>1.1002                                                                | 1.20000     |                       | グローバルマーケット                               | 情報                   |
| I732600000059500  I0Lot 10Lot 112.031 111.251 -780 -7,80 I732600000059200  I0Lot 5Lot 112.217 111.251 -966 -4.83                                                                                                    | 30 4                                                                                                    | 1.15000     |                       |                                          |                      |
| 17275600000000000000000000000000000000000                                                                                                    | ← 2017/11/20 18:06:00 始値1:17087 書座 1:18045 安値1:17023 農新: 2017/11/23 00:00:00 始値1:18145 書種1:18204 安龍1:1814         | 1.00601     |                       |                                          |                      |
| 中     取引     ジ     チャート     本日の原歴     >                                                                                                    |                                                                                                    |             | ①取引画面上部の【】            | <b>取引情報】メニューをクリ</b>                      | ックし                  |
|                                                                                                    |                                                                                                    |             | 【LION分析ノート】           | をクリックします。                                |                      |

LION分析ノートの表示方法②

■ LION分析ノートの表示方法②

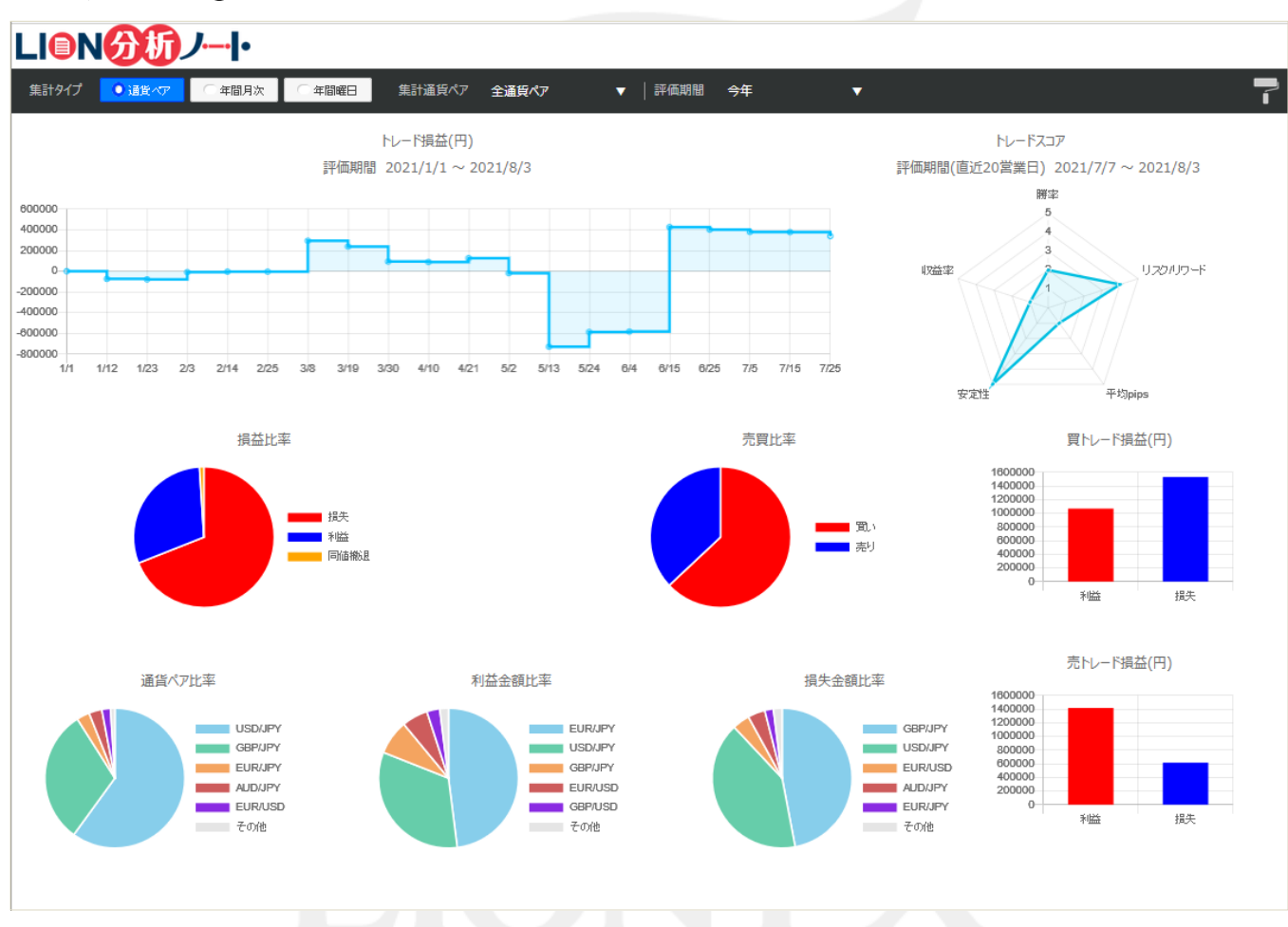

②ブラウザが開き、LION分析ノートが表示されました。

Þ

### LION分析ノート / 通貨ペア集計-全通貨ペア①-

#### 「通貨ペア集計(全通貨ペア)」は、全通貨ペアの決済約定データを基にお客様の取引分析結果を表示します。

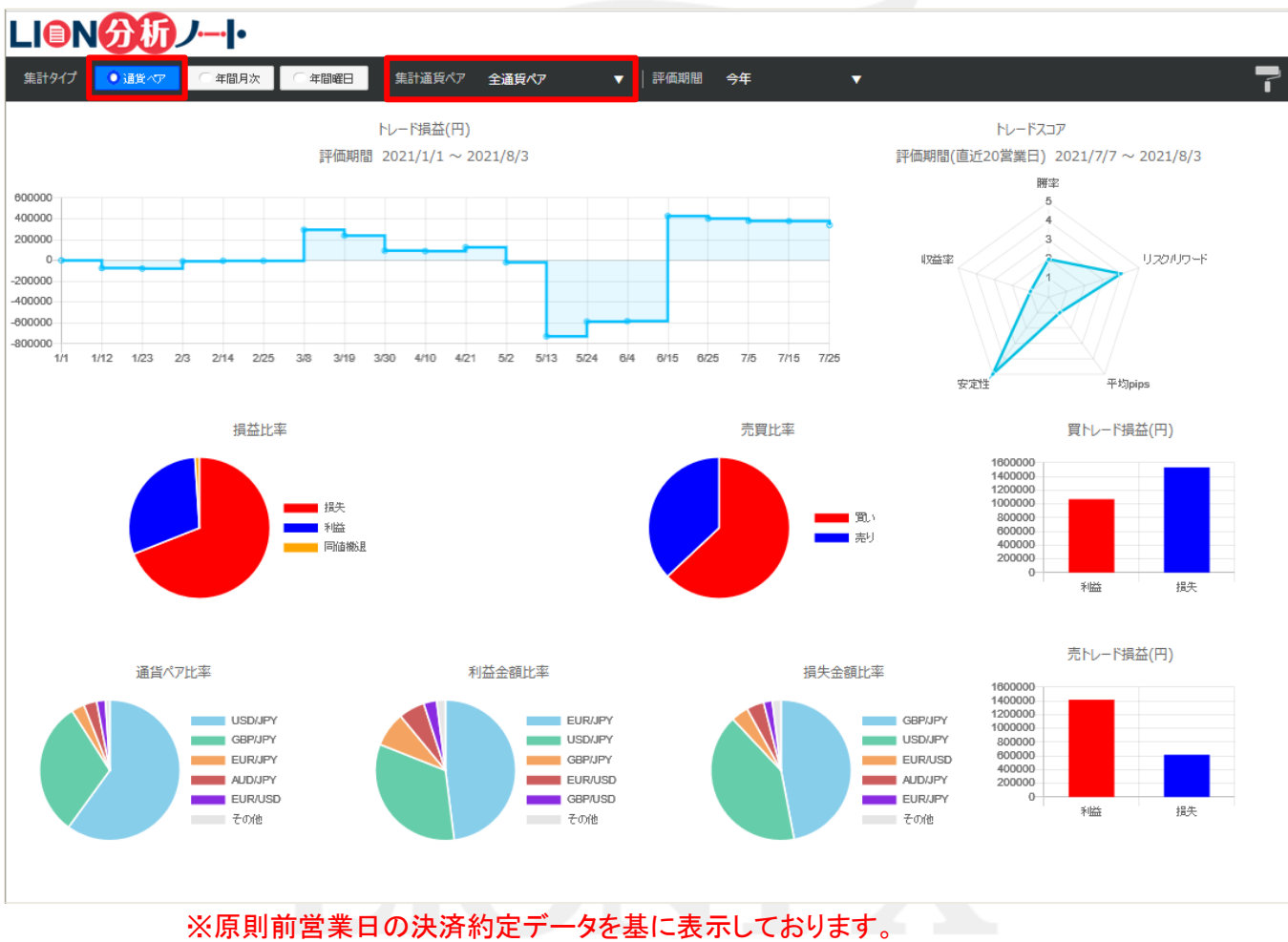

※スワップ及び評価損益は含まれず、売買損益のみの約定データとなります。

Þ

### LION分析ノート / 通貨ペア集計-全通貨ペア2-

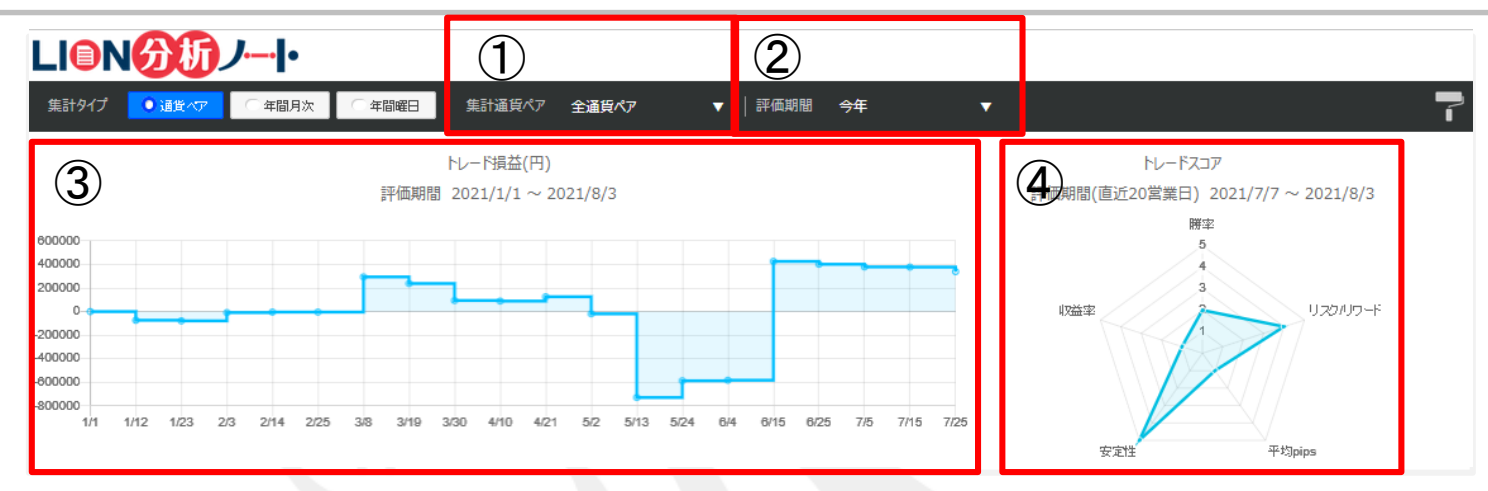

#### ①集計通貨ペア 集計可能な通貨ペアを表示します。

「全通貨ペア」以外の通貨ペアを選択した場合、 選択した通貨ペアの「指定通貨ペア集計」に切り替わります。 (指定通貨ペア集計は9ページ参照)

#### ②評価期間

「今週」「今月」「今年」「期間指定」から表示期間を選択します。

#### ③トレード損益

指定期間内の総損益をステップライン(折れ線グラフ)で表示します。表示単位は「円」です。 グラフの点にカーソルを合わせると、日付と金額を表示します。

### **74** 現益グラフ:-172908 10 6/22 7/4

#### ④トレードスコア

「勝率」「リスクリワード」「平均pips」「安定性」「収益率」の5項目を5段階評価し、お客様のトレードを総合的に採点してくれます。 →計算式等の詳細はLION分析ノートチュートリアルよりご確認ください。<u>https://lionfx.hirose-fx.co.jp/analysis/tutorial/index.html</u>

### LION分析ノート / 通貨ペア集計-全通貨ペア③-

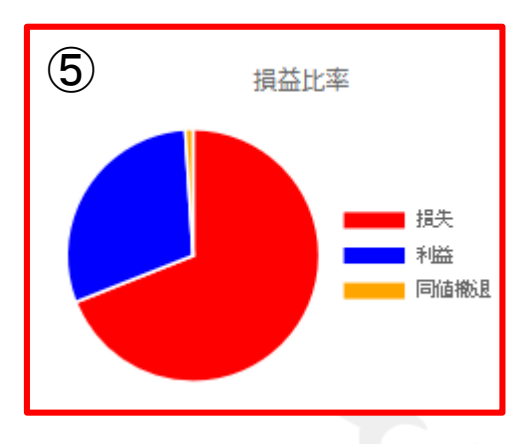

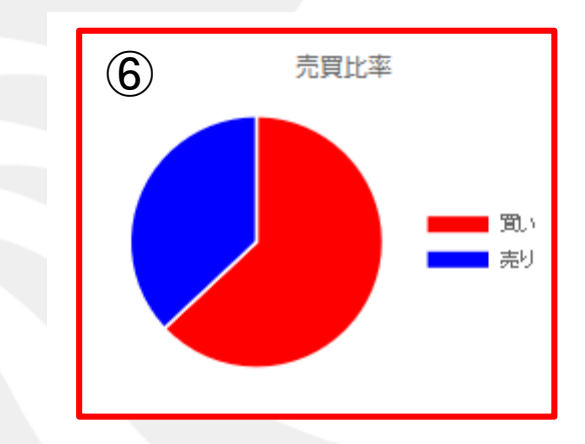

#### ⑤損益比率 指定期間内の損益数量比率を%で表示します。 表示項目は、「利益] [損失] [同値撤退]です。

⑥売買比率 指定期間内の売買数量比率を%で表示します。 表示項目は、[買い][売り]です。

# LION分析ノート / 通貨ペア集計-全通貨ペア④-

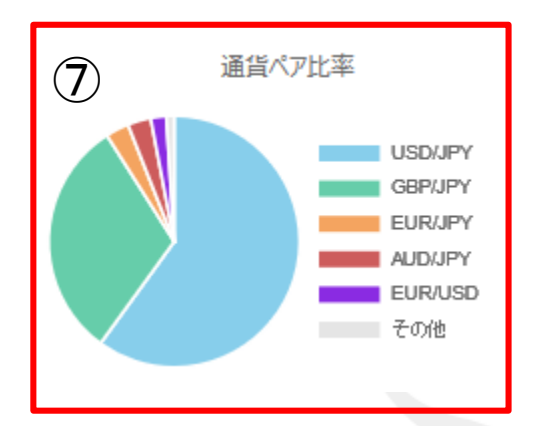

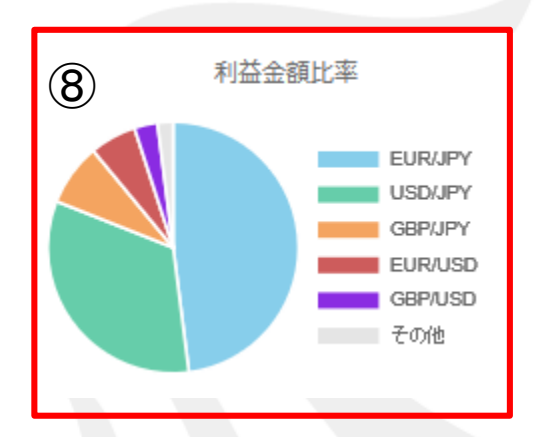

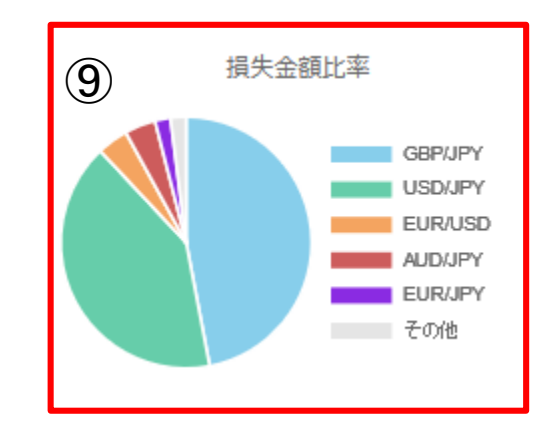

⑦通貨ペア比率

指定期間内の銘柄数量比率を%で表示します。

表示銘柄は、最大6銘柄となり、7銘柄以上ある場合は[その他]でまとめて表示されます。

⑧利益金額比率

指定期間内の利益金額比率を%で表示します。

表示銘柄は、最大6銘柄となり、7銘柄以上ある場合は[その他]でまとめて表示されます。

⑨損失金額比率

指定期間内の損失金額比率を%で表示します。 表示銘柄は、最大6銘柄となり、7銘柄以上ある場合は[その他]でまとめて表示されます。

# LION分析ノート / 通貨ペア集計-全通貨ペア5-

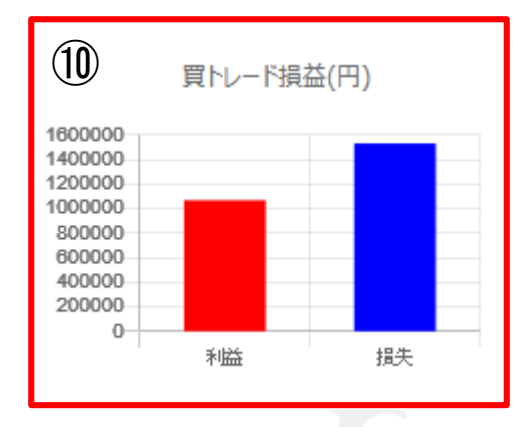

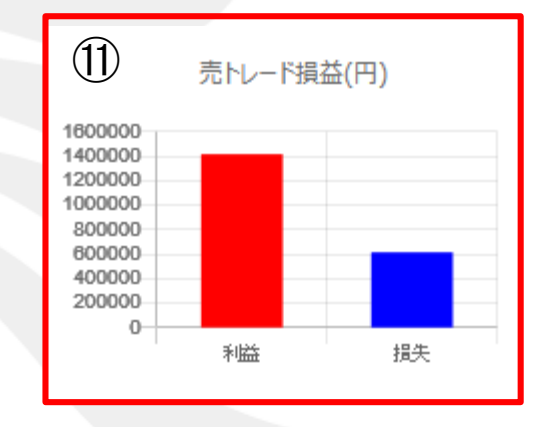

⑩買トレード損益 指定期間内の買トレード損益を円で表示します。 表示項目は、[利益][損失]です。

①売トレード損益 指定期間内の売トレード損益を円で表示します。 表示項目は、[利益][損失]です。

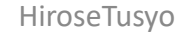

### LION分析ノート / 通貨ペア集計 – 指定通貨ペア① –

#### 「通貨ペア集計(指定通貨ペア)」は、指定した通貨ペアの決済約定データを基にお客様の取引分析結果を表示します。

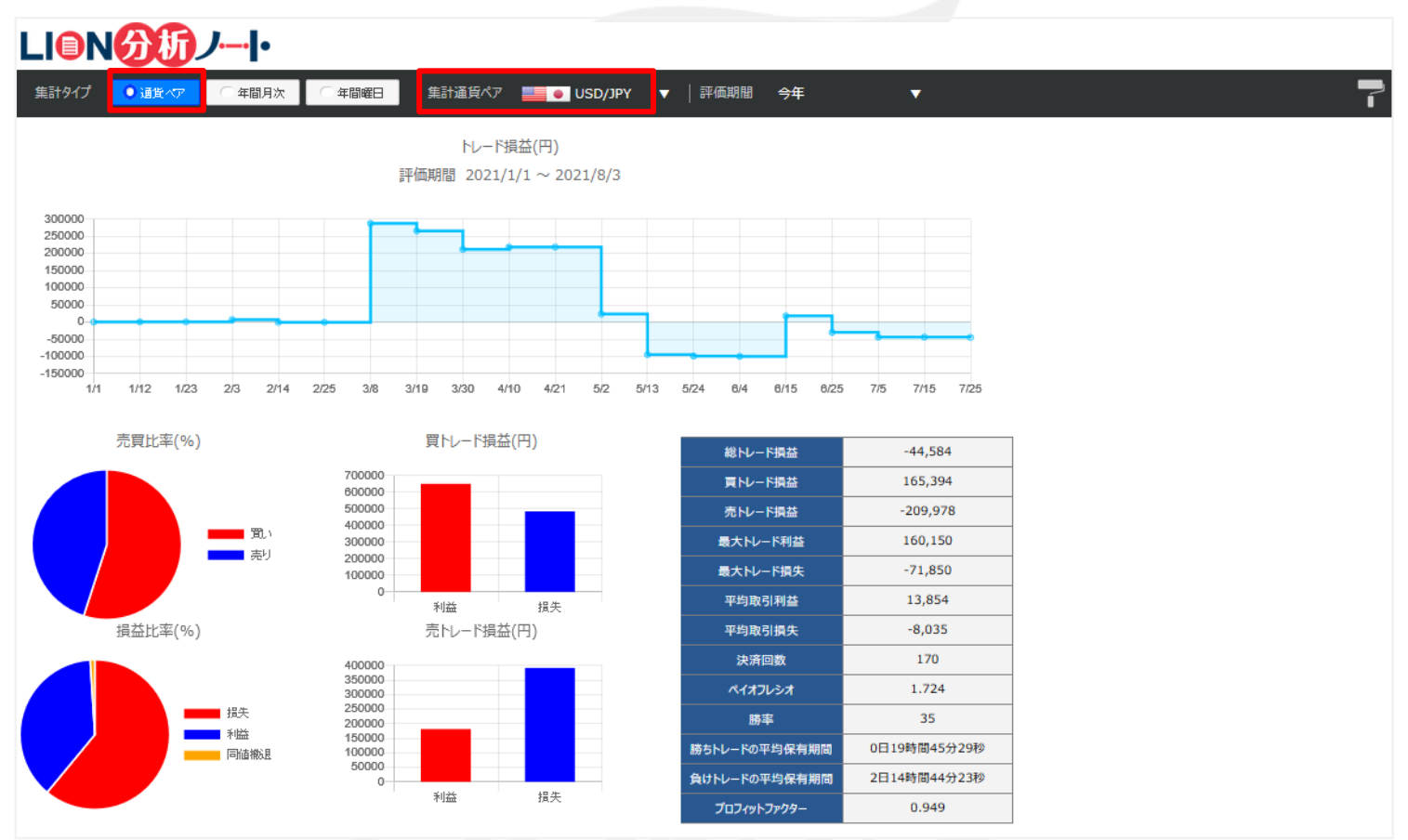

※原則前営業日の決済約定データを基に表示しております。 ※スワップ及び評価損益は含まれず、売買損益のみの約定データとなります。

Þ

# LION分析ノート / 通貨ペア集計-指定通貨ペア2-

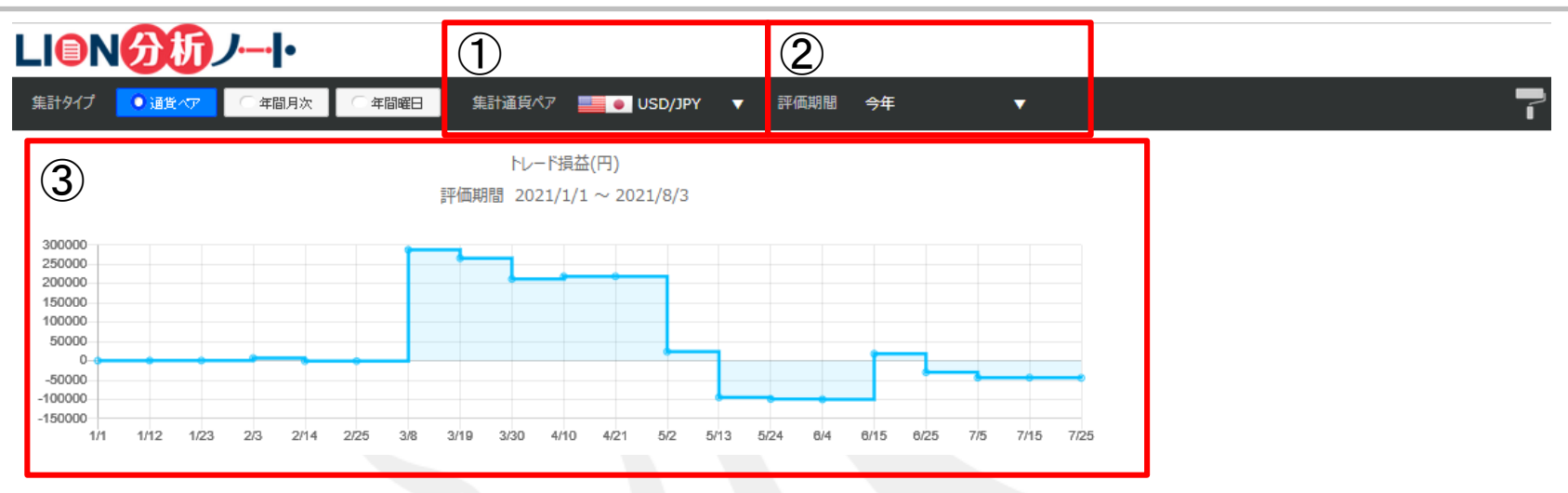

①集計通貨ペア 分析したい通貨ペアを選択します。 「すべて」を選択した場合、 「通貨ペア別集計」は「全通貨ペア集計」へと切り替わります。 (全通貨ペア集計は4ページ参照)

②評価期間

[今週][今月][今年][期間指定]から表示期間を選択します。

③トレード損益

指定通貨ペアについて、指定期間内の総損益をステップライン(折れ線グラフ)で表示します。 表示単位は「円」です。グラフの点にカーソルを合わせると、日付と金額を表示します。

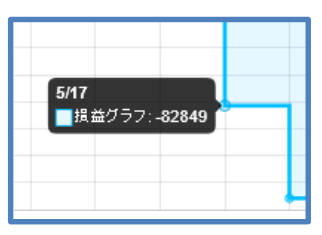

# LION分析ノート / 通貨ペア集計-指定通貨ペア③-

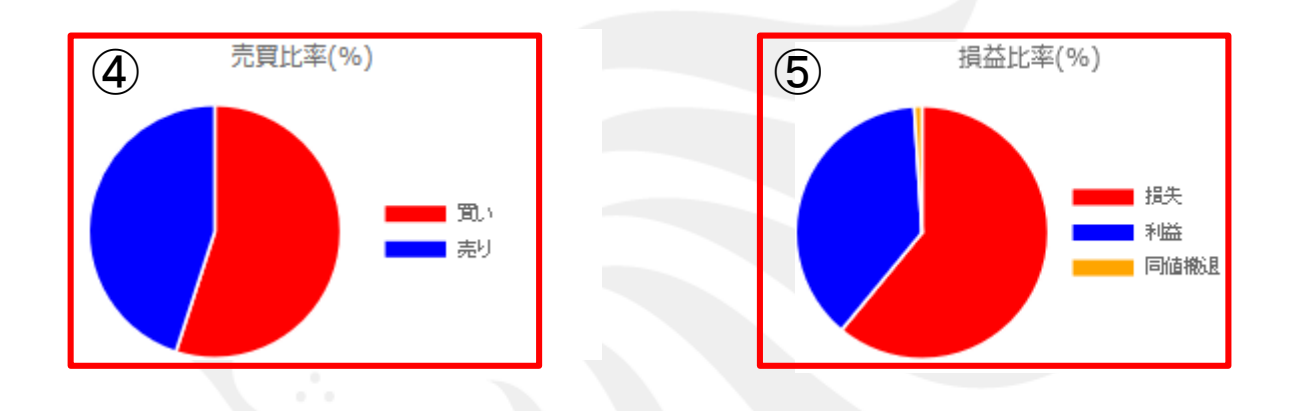

④売買比率(%)

指定通貨ペアについて、指定期間内の売買数量比率を%で表示します。 表示項目は、[買い][売り]です。

⑤損益比率(%)

指定通貨ペアについて、指定期間内の損益数量比率を%で表示します。 表示項目は、[損失][利益][同値撤退]です。

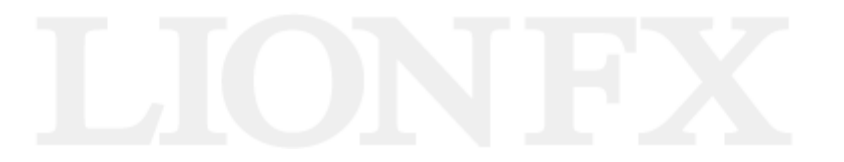

# LION分析ノート / 通貨ペア集計-指定通貨ペア④-

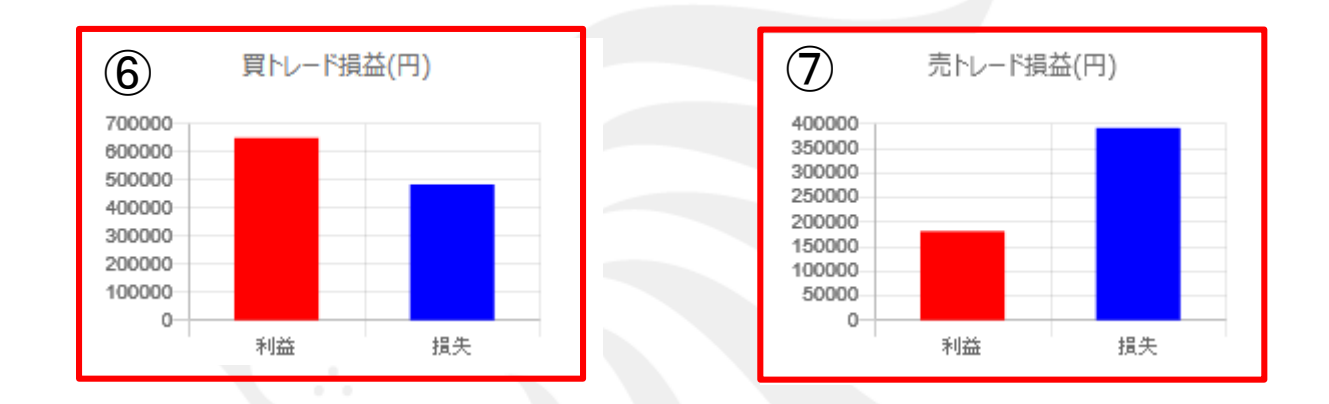

⑥買トレード損益(円)

指定通貨ペアについて、指定期間内の買トレード損益を円で表示します。 表示項目は、[利益][損失]です。

⑦売トレード損益(円)

指定通貨ペアについて、指定期間内の売トレード損益を円で表示します。 表示項目は、[利益][損失]です。

# LIONFX

# LION分析ノート / 通貨ペア集計-指定通貨ペア5-1-

| (8) | 総トレード損益  | -44,584  |  |
|-----|----------|----------|--|
|     | 買トレード損益  | 165,394  |  |
|     | 売トレード損益  | -209,978 |  |
|     | 最大トレード利益 | 160,150  |  |
|     | 最大トレード損失 | -71,850  |  |
|     | 平均取引利益   | 13,854   |  |
|     | 平均取引損失   | -8,035   |  |

#### ⑧成績詳細一覧1

指定通貨ペアについて、指定期間内の成績一覧を表示します。表示項目は下図をご確認ください。

| 総トレード損益  | 総決済損益額                                      | 総利益−総損失       |
|----------|---------------------------------------------|---------------|
| 買トレード損益  | 新規取引が買の総損益額                                 | 買利益−買損失       |
| 売トレード損益  | 新規取引が売の総損益額                                 | 売利益−売損失       |
| 最大トレード利益 | 1取引あたりの最大利益となります。取引数量を1Lot当たり換算とはせず比較しています。 | 1取引当たりの最大利益金額 |
| 最大トレード損失 | 1取引あたりの最大損失となります。取引数量を1Lot当たり換算とはせず比較しています。 | 1取引当たりの最大損失金額 |
| 平均取引利益   | 決済益となった取引の利益額の平均になります。1Lotあたり換算とはせず算出します。   | 総利益÷決済益取引回数   |
| 平均取引損失   | 決済損となった取引の損失額の平均になります。1Lotあたり換算とはせず算出します。   | 総損失÷決済損取引回数   |

### LION分析ノート / 通貨ペア集計 – 指定通貨ペア 5-2-

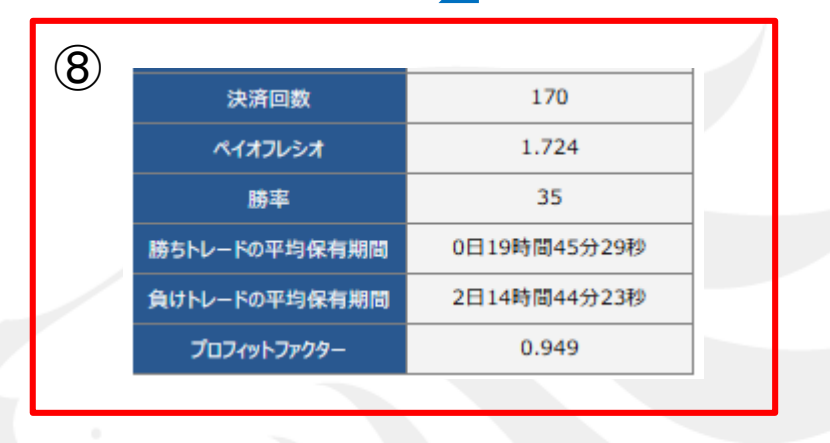

#### ⑧成績詳細一覧2

指定通貨ペアについて、指定期間内の成績一覧を表示します。表示項目は下図をご確認ください。

| 決済回数              | 期間中の決済回数                                                                                  |                   |
|-------------------|-------------------------------------------------------------------------------------------|-------------------|
| ペイオフレシオ           | 数値が大きければ1取引の損失に対して1取引の利益で取り戻せる金額が大きいという意味になります。<br>値が2のとき、平均2取引の損失を1取引の利益で取り戻していることになります。 | 平均取引利益÷平均取引損失     |
| 勝率                | 決済益となった取引の割合                                                                              | 決済益取引回数÷総取引回数×100 |
| 勝ちトレードの<br>平均保有期間 | 決済益となるポジションを保有していた平均期間                                                                    |                   |
| 負けトレードの<br>平均保有期間 | 決済損となるポジションを保有していた平均期間                                                                    |                   |
| プロフィットファクター       | 総利益と総損失の割合になります。総利益が10万円、総損失が10万円のとき、<br>プロフィットファクターの値は1となり、プラスマイナスがゼロの状態を表します。           | 総利益:総損失           |

### LION分析ノート / 年間月次集計①

「年間月次集計」は、指定した年の決済約定データを基にお客様の月毎の集計結果を表示します。

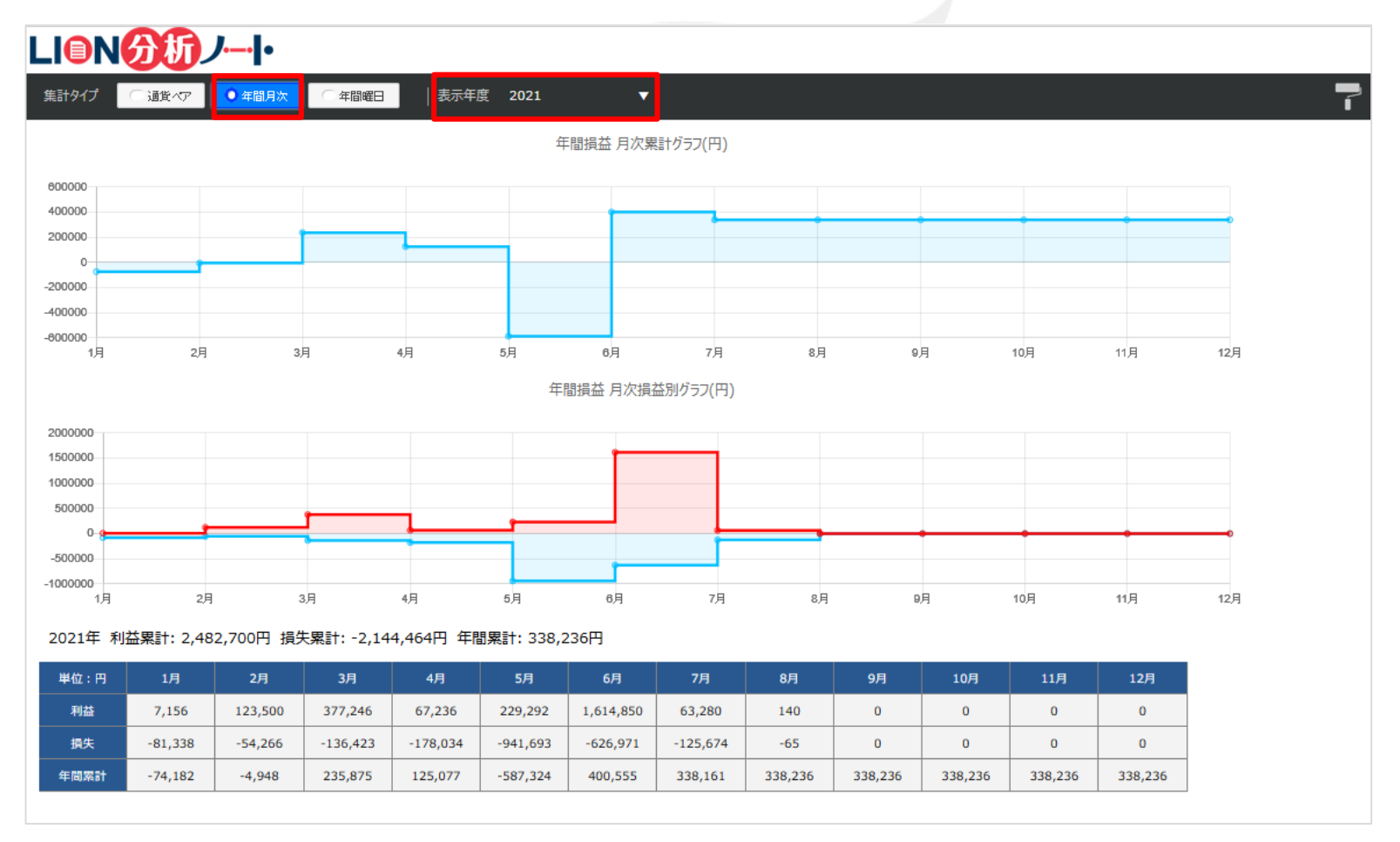

※原則前営業日の決済約定データを基に表示しております。 ※スワップ及び評価損益は含まれず、売買損益のみの約定データとなります。

### LION分析ノート / 年間月次集計2

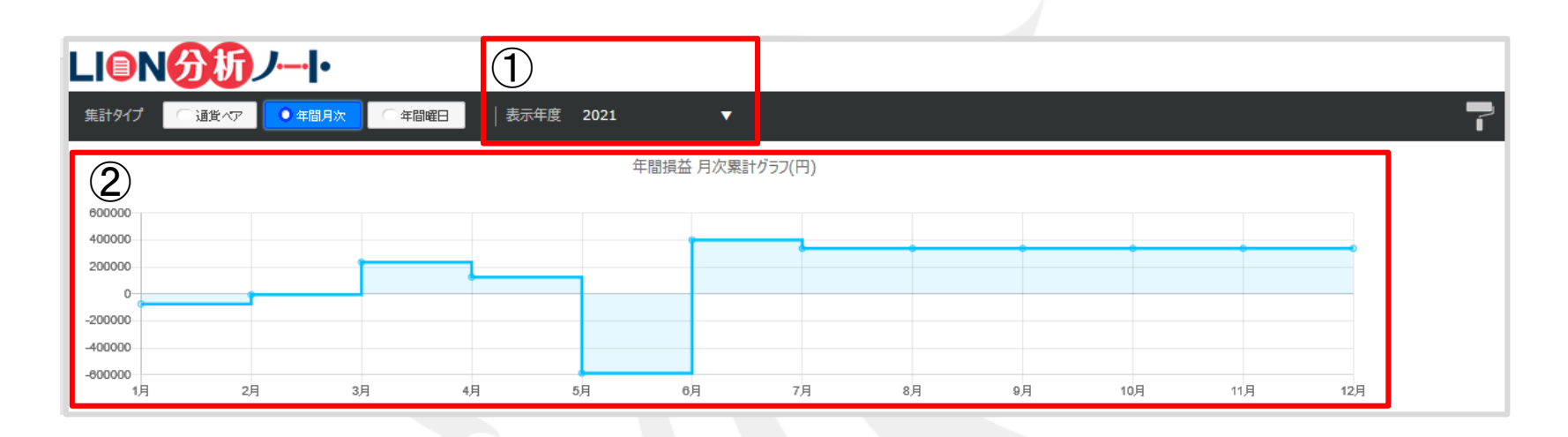

#### ①表示年度

分析したい年度を選択します。

②年間損益 月次累計グラフ(円) 指定した年度について、ひと月ごとに損益の累計をステップライン(折れ線グラフ)で表示します。 グラフの点にカーソルを合わせると、日付と金額を表示します。

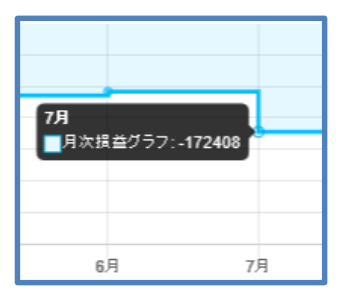

# LION分析ノート / 年間月次集計③

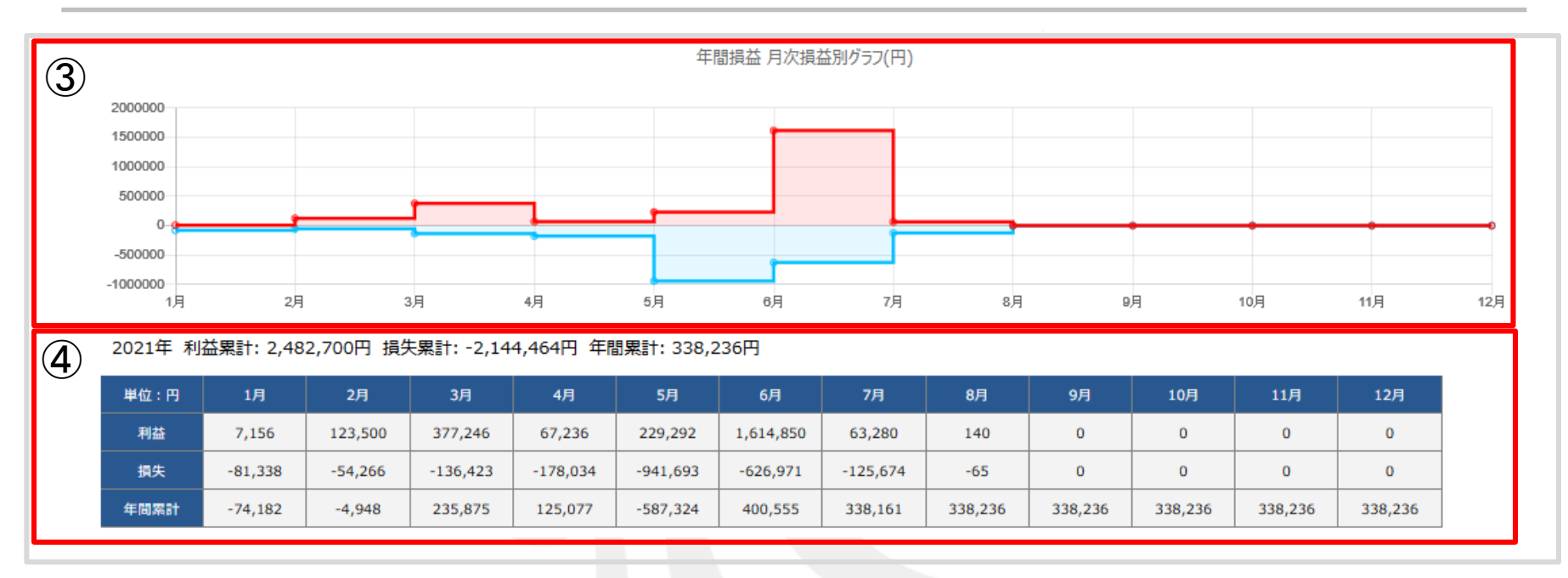

③年間損益 月次損益別グラフ(円)

指定した年度について、ひと月ごとに損益別の累計をステップライン(折れ線グラフ)で表示します。 グラフの点にカーソルを合わせると、日付と金額を表示します。

#### ④損益一覧表

指定した年度について、ひと月ごとの利益・損失を一覧で表示します。

年間累計は、1月については損益合計、2月~12月については前月の年間累計に当日の損益合計を加算した値を表示します。

### LION分析ノート / 年間曜日別集計①

「年間曜日別集計」は、指定した年の決済約定データを基にお客様の曜日別の集計結果を表示します。

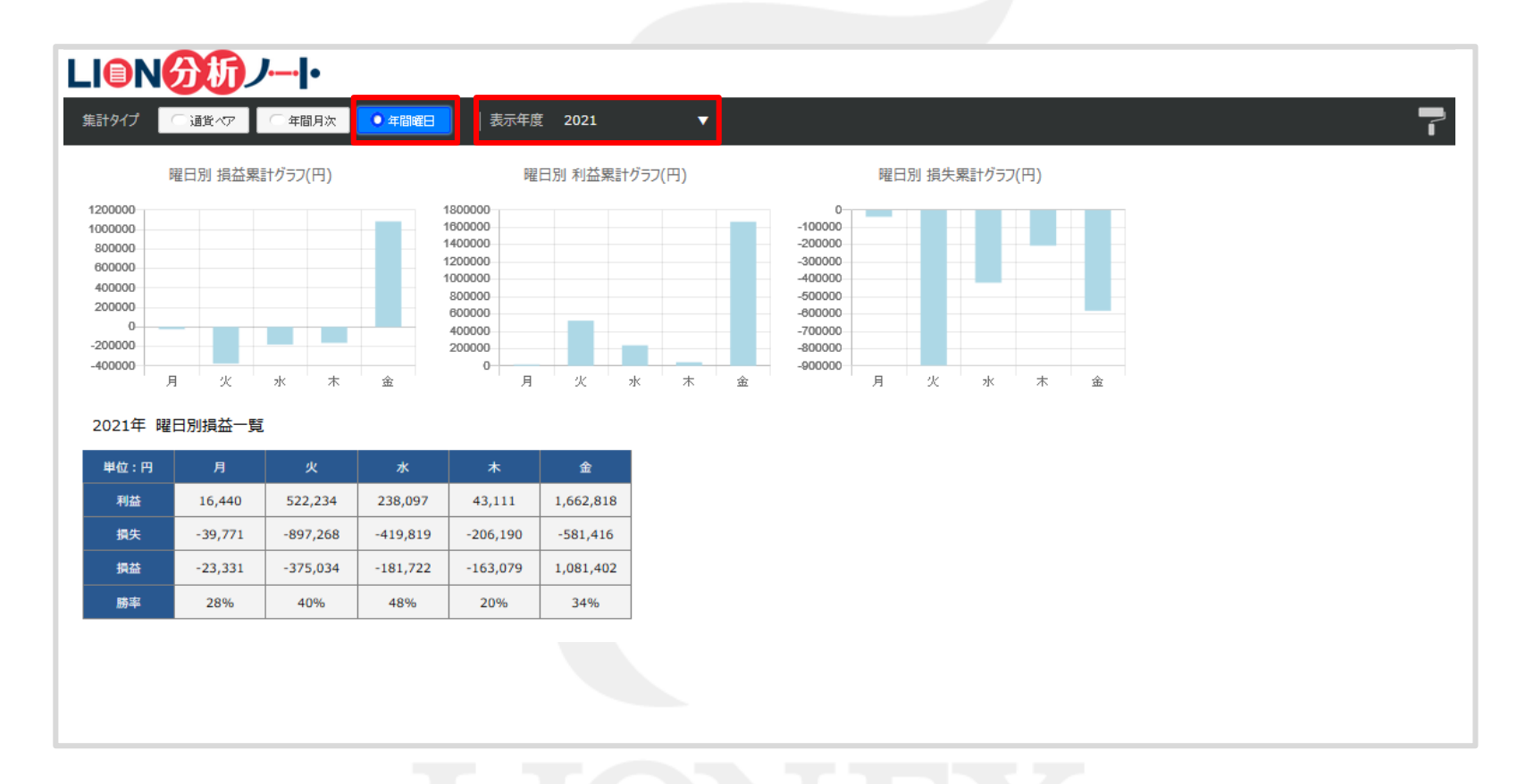

#### ※原則前営業日の決済約定データを基に表示しております。 ※スワップ及び評価損益は含まれず、売買損益のみの約定データとなります。

### LION分析ノート / 年間曜日別集計②

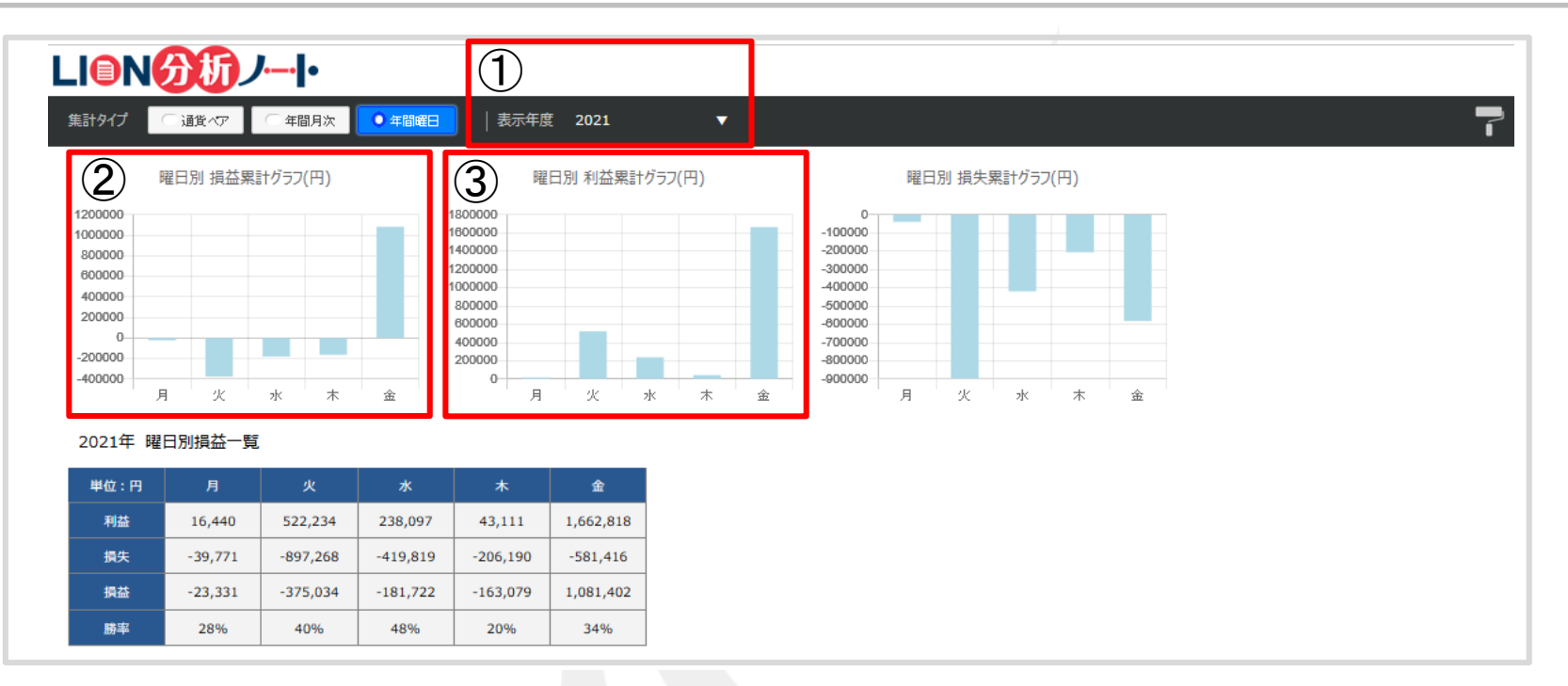

#### ①表示年度

分析したい年度を選択します。

②曜日別 損益累計グラフ(円) 指定した年度について、曜日別の損益の累計を棒グラフで表示します。 グラフにカーソルを合わせると、曜日と金額を表示します。

③曜日別 利益累計グラフ(円) 指定した年度について、曜日別の利益の累計を棒グラフで表示します。 グラフにカーソルを合わせると、曜日と金額を表示します。

### LION分析ノート / 年間曜日別集計②

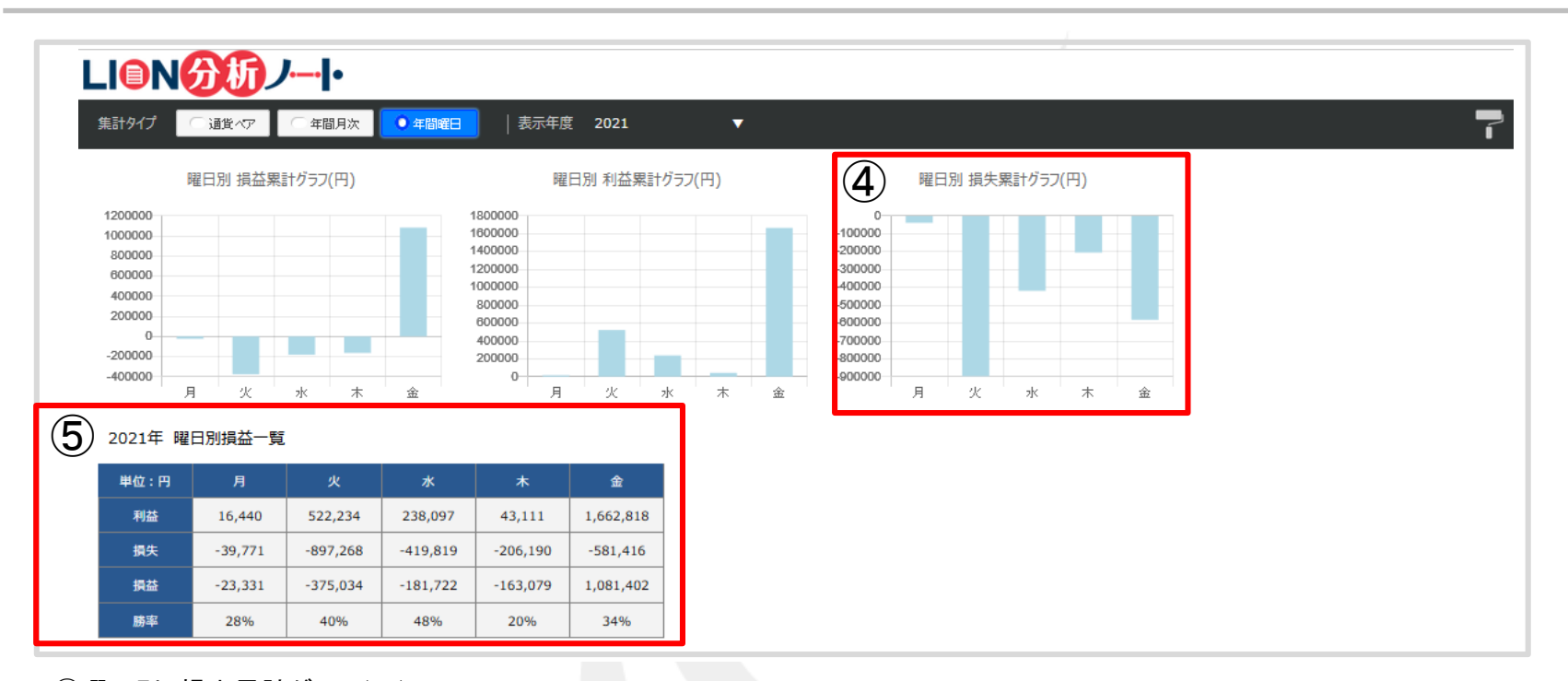

④曜日別 損失累計グラフ(円) 指定した年度について、曜日別の損失の累計を棒グラフで表示します。 グラフにカーソルを合わせると、曜日と金額を表示します。

⑤曜日別損益一覧 指定した年度について、曜日別のトレード結果を一覧で表示します。 表示項目は、[利益][損失][損益][勝率]です。

### LION分析ノート / 色設定

画面右上の 🥊 マークから、色設定が可能です。

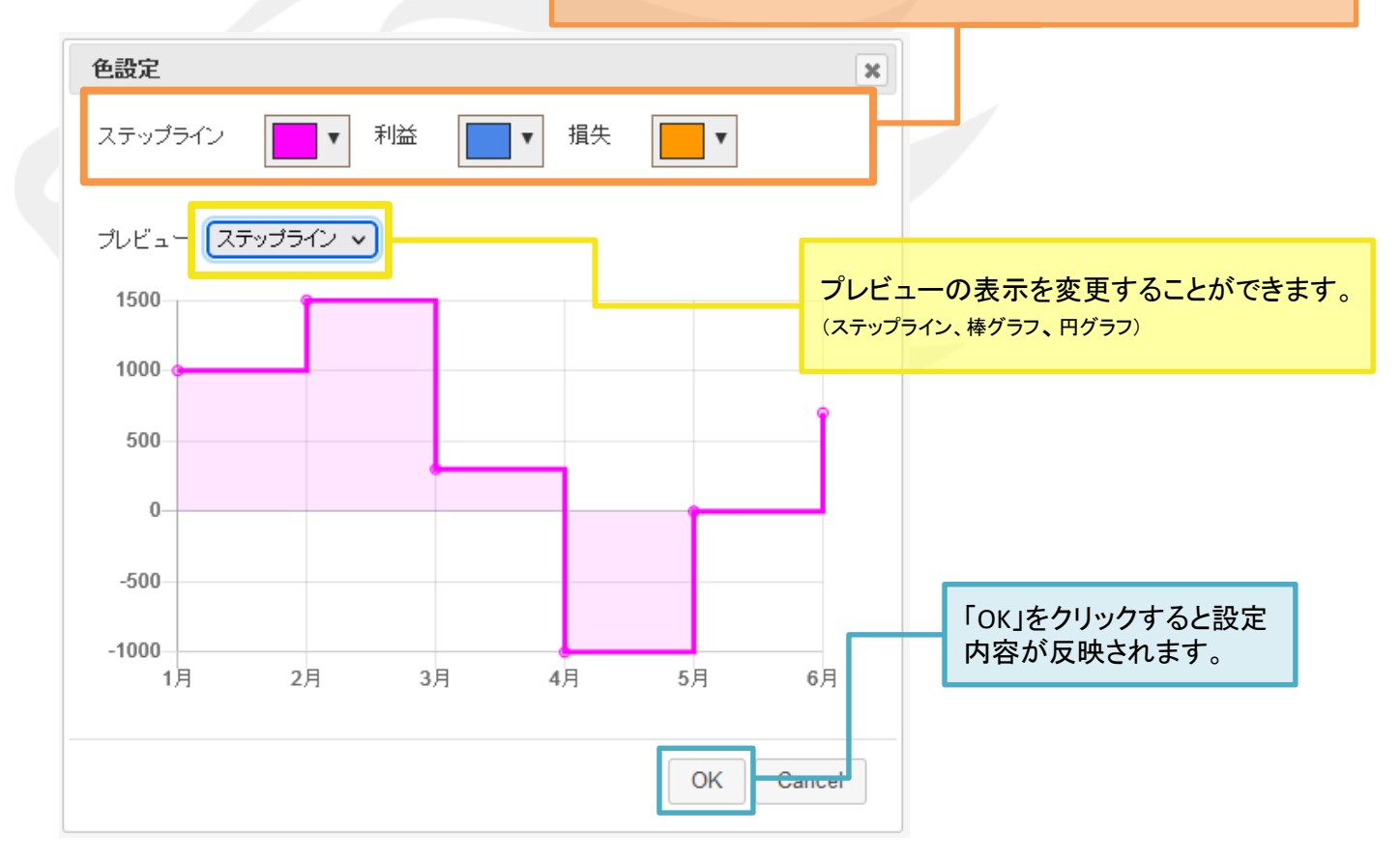

ステップライン(折れ線グラフ)、利益、損失の色変更ができます。

### 困った時は…

当社に対するご意見・ご質問・ご要望などがございましたら、下記の連絡先にて、お気軽にご連絡ください。

### ▶電話でのお問い合わせ

0120-63-0727(フリーダイヤル)

06-6534-0708

(お客様からのご意見、ご要望にお応えできるように、お電話を録音させていただくことがあります。)

### ▶FAXでのお問い合わせ

0120-34-0709(フリーダイヤル) 06-6534-0709

### ▶E-mailでのお問い合わせ

E-mail: info@hirose-fx.co.jp

### ▶お問い合わせフォームでのお問い合わせ https://hirose-fx.co.jp/form/contact/